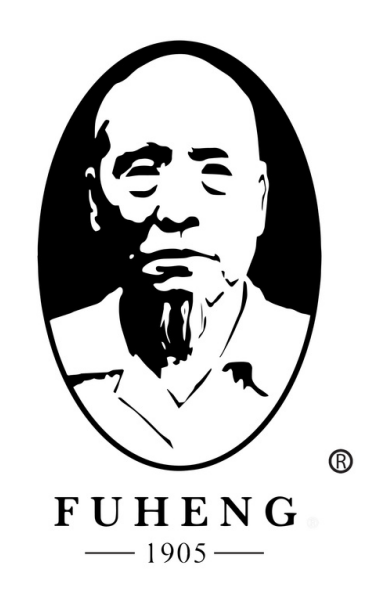

## **WEBSITE DENO** FUHENGHERBS.COM

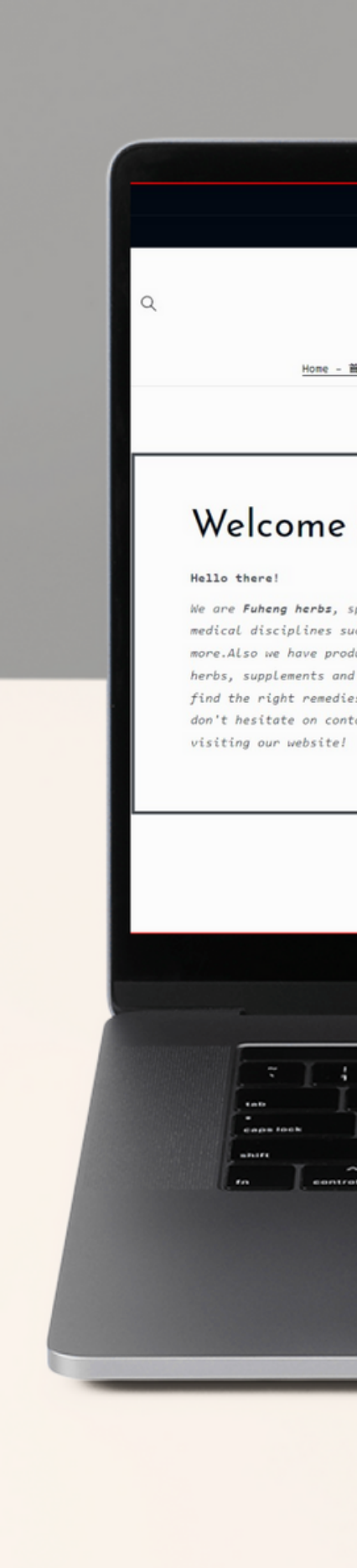

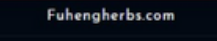

Member Cashback program  $\rightarrow$ 

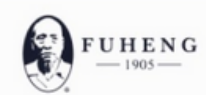

<u>Home - 首页</u> Herbs - 中西 ~ Supplements - 中成药 Herbal Tea - 活剂 Diagnosis - 问诊 Treatments - 中医疗法 Hairrich - 生发灵

#### Welcome to Fuheng Herbs

We are **Fuheng herbs**, specialized on easter medicine and other medical disciplines such as acupuncture, energy therapy and more.Also we have products that can help with your health, mainly herbs, supplements and herbal teas. Take a look at our store and find the right remedies for you. We are excited to hear from you so don't hesitate on contact us for any questions. Thank you for visiting our website!

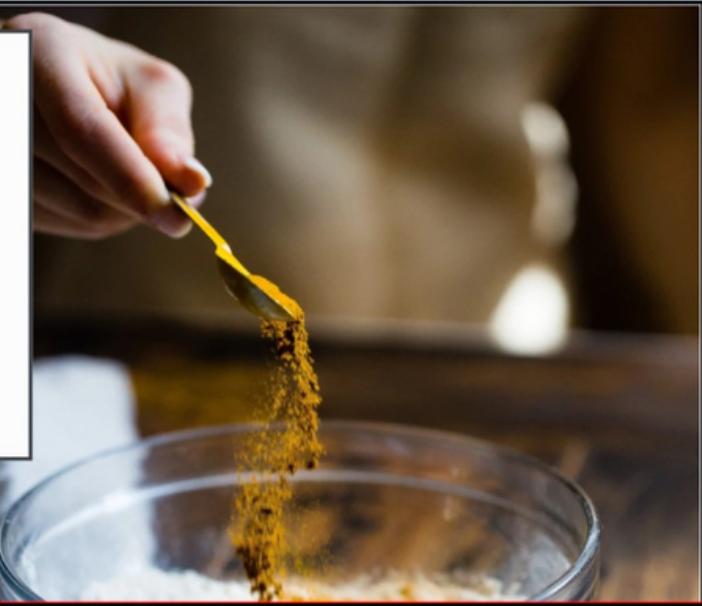

٦

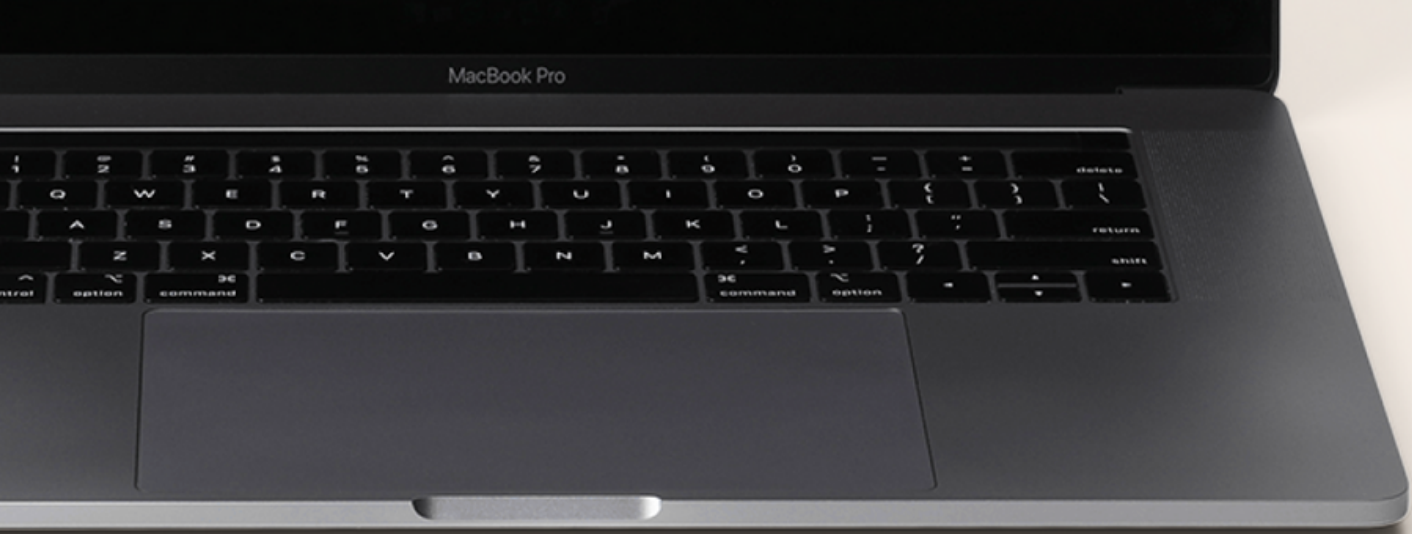

### FUHENGHERBS.COM

## REDEEM YOUR COUPON CODE

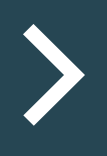

### STEP 1

• Go to "*payment*" tab you will have multiple options to redeem your coupons.

 click on "Store Discount Coupon".

#### Payment Mode Store Discount Cou No payment mode PayPal Store Discount Cou Payments Summary \$0 \$ Amount Paid Details

No payments have been made yet

| pon                |        |                   | ~              |                  |
|--------------------|--------|-------------------|----------------|------------------|
| set                |        |                   |                |                  |
| noqu               |        |                   |                | locout           |
|                    |        |                   |                | Logout           |
|                    |        |                   | Store Discount | Coupon<br>Change |
|                    |        |                   | Minimum Payo   | out : \$100      |
| 00<br>ount Pending | Redeem | —<br>Last Payment |                |                  |
|                    |        | ,<br>             |                |                  |
|                    |        |                   |                |                  |
|                    |        |                   |                |                  |
|                    |        |                   |                |                  |
|                    |        |                   |                |                  |

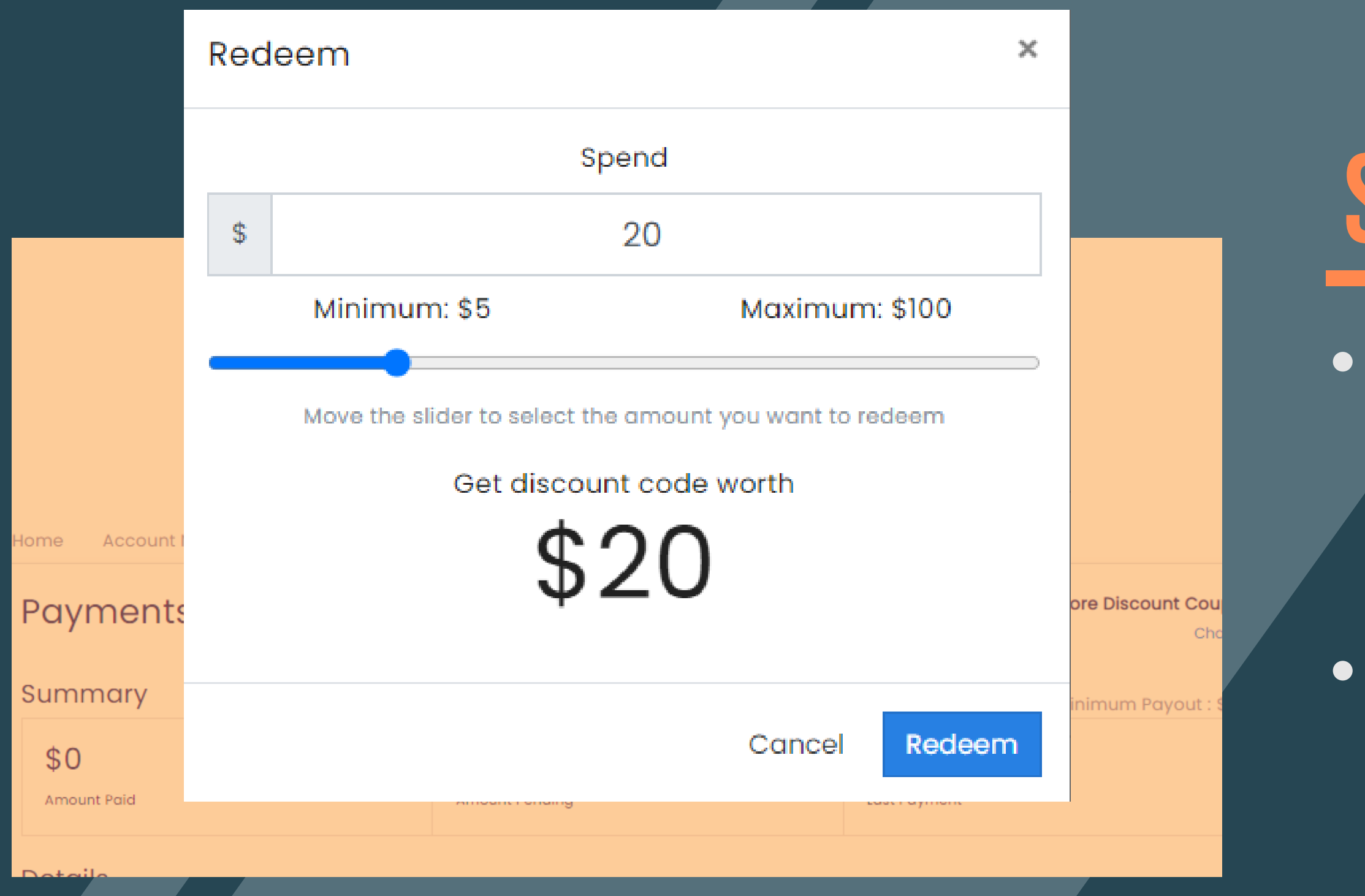

## STEP 2

 Depending of your balance select the amount that you think is the best for your purchase.

 Click "Redeem" to create your coupon code.

## **STEP 3**

 Once you get your coupon code, click on top of your code to make a copy.

| Payments                                                 |                   | \$20                        | Apr 28, 20 |
|----------------------------------------------------------|-------------------|-----------------------------|------------|
| Summary                                                  |                   | Store Discount Com          |            |
| \$20<br>Amount Paid                                      | \$80<br>Amount Pe | Store Discount Coupon       |            |
| Details                                                  |                   | Copied                      |            |
| \$20 Apr 28, 2022<br>Store Discount Coupon               |                   |                             |            |
| 22A2555E                                                 |                   | Use the following code at c | heckout to |
| Use the following code at checkout to get \$20 discount. |                   | get \$20 discount.          |            |
|                                                          |                   | 22A2555E                    |            |

|                            | Home Account Network Tr                         | ansactions Payments            | Settings                    | Logout                                          |
|----------------------------|-------------------------------------------------|--------------------------------|-----------------------------|-------------------------------------------------|
|                            | Payments                                        |                                |                             | Store Discount Coupon<br>Chonge                 |
| Detai                      | ils<br>D                                        | Apr 28, 2022                   | Redeem                      | Minimum Payout : \$100 28 Apr 2022 Last Payment |
| Store                      | Discount Coupon<br>22A25555                     |                                |                             |                                                 |
| Use th<br>get \$2<br>22A25 | he following code at ch<br>20 discount.<br>555E | neckout to                     |                             |                                                 |
|                            | Learn<br>Commissions                            | Customer Support<br>Contact us | Legal<br>Terms & Conditions | €2022, fuhengherbs.com<br>English ●             |

# You will see this notification once you copied your code

| FUHENG<br>1905                                                                                                    | Hairrich Hair Growth (2 cans) | \$49.99            |
|----------------------------------------------------------------------------------------------------|-------------------------------|--------------------|
| Cart > Information > Paymen<br>470074987@qq.com<br>Pick up in store - 595 Lawrence Expy<br>595 Lawrence Expressway, 207, Sunnyvale CA | Discount code                 | Apply              |
| ions are secure and encrypted.                                                                                                    | Subtotal<br>Pickup            | \$49.99<br>Free    |
| After clicking "Complete order", you will be red                                                                                      | Total                         | usd <b>\$49.99</b> |
| Idress<br>Idress that matches your card or payment methor<br>Last name                                                                | ly.                           |                    |

Paste your code in the "Discount Code"

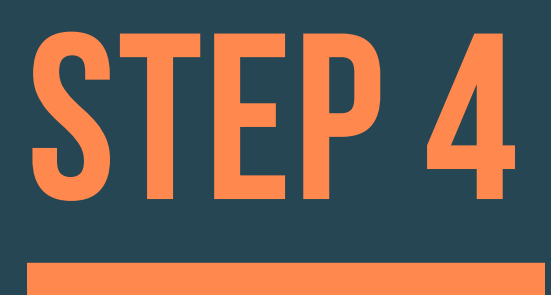

• Once you copy the code you will be able to use it on our website once you are ready to check out.